機能紹介

1.イーサリアム(ETH)の入金

①「Account」ページよりETH欄のDepositボタンあるいは左側の Depositをクリックしてください。

| SB101            | Home | Game     | News      | Trade    | Account   | SB Club |         |            | Sign out |
|------------------|------|----------|-----------|----------|-----------|---------|---------|------------|----------|
|                  |      |          |           |          |           |         |         |            |          |
| S Account        |      | o Tot    | tal Asset |          |           |         |         |            |          |
| Deposit          | )    | Currency | Ба        | ance     | Availa    | ible    | Pending | Action     |          |
| Withdrawal       |      | USD      | 864       | 27.91    | 70479     | 0.51    | 15948.4 | Withdra    | w        |
| Wallet address   | 5    | ATC      | 10        | 0230     | 1002      | 30      | 0       |            |          |
| Transaction Deta | ails | ADA      |           | 0        | 0         |         | 0       | Deposit    | thdraw   |
| 🝟 SB Club        |      | USDT     | 10001     | 0.72689  | 100010.   | 72689   | 0       | Deposit Wi | thdraw   |
| Club membersh    | iip  | BTC      | 39.15     | 252864   | 29.1525   | 2864    | 10      | Deposit Wi | thdraw   |
| Agent request    | t    | ETH      | 199463.   | 79126987 | 199463.79 | 126987  | 0       | Deposit Wi | thdraw   |
| Affiliate reques | st   | LTC      |           | 0        | 0         |         | 0       | Deposit Wi | thdraw   |

②ETHを選択し、Addressをクリックしていただくと、お客様のSB101
 ウォレットのETHアドレスおよびQRコードが見当たります。
 ETHアドレスまたはQRコードを利用し、ご入金いただけます。

| SB SB101          | Home    | Game   | News           | Trade          | Account            | SB Club           |                                 | Sign out |
|-------------------|---------|--------|----------------|----------------|--------------------|-------------------|---------------------------------|----------|
|                   |         |        |                |                |                    |                   |                                 |          |
| å Account         | t .     | Depos  | sit            |                |                    |                   |                                 |          |
| Deposit           |         | BTC    | ETH            |                |                    |                   |                                 |          |
| Withdrawal        |         |        | $\cup$         |                |                    |                   |                                 |          |
| Wallet addres     | ŝS      |        |                |                |                    |                   | Address                         |          |
| Transaction Det   | tails   |        |                |                |                    |                   | $\smile$                        |          |
| 👾 SB Club         |         |        |                |                | Securi             | ty Warning        |                                 |          |
| Club members      | hip     | 1.1    | his address is | not allowed    | for your current d | eposit, exceptETF | H, Non-ETHdeposit will result   | in       |
| Agent reques      | st      | failur | e and missing  | . The missing  | deposit is non-re  | coverable!        |                                 | 498.5    |
| Affiliate reque   | est     | 2.1    | ransactions a  | re made auto   | matically to your  | designated accou  | unts as the confirmations verif | ied by   |
| Prepaid Card Appl | ication | 3. [   | Depositor can  | accelerate the | e confirmation for | the transaction I | by paying a higher transaction  | fee.     |
| Торир             |         | Wa     | rning: Do no   | t use the Eth  | ereum wallet/thi   | rd-party platform | n generated by smart contra     | ct to    |
| Atomic Coin Pro   | gram    | recha  | arge, otherwi  | se it may cau  | se permanent los   | ss of assets.     |                                 |          |

## 2.イーサリアム(ETH)の売買

TradeページよりBuy(購入)あるいはSell(売却)をクリックし、ETH を選択し、金額をご入力いただくと、売買が行われます。

| SB SB101 Home                                                              | Game N  |      | Account | SB Club   | Sign ou                        |
|----------------------------------------------------------------------------|---------|------|---------|-----------|--------------------------------|
| Buy                                                                        |         | Sell |         |           | Balance                        |
|                                                                            | 0       |      |         | 🛦 ATC     | 0.0000000<br>Pending: 0.000000 |
|                                                                            |         |      |         | USD       | Pending                        |
| <ul> <li>Price : 248.61 USD</li> <li>Available : 0.00000000 ETH</li> </ul> |         |      |         | 0 BTC     | 0.0000000<br>Pending: 0.000000 |
| Volume:                                                                    |         |      |         | ♦ ETH     | 0.0000000<br>Pending: 0.000000 |
| USD ;                                                                      | <u></u> |      | ETH     | @LTC      | 0.0000000<br>Pending: 0.000000 |
|                                                                            | Sell    |      |         | E Deposit | t Withdrawal                   |
|                                                                            |         |      | _       |           |                                |

| SB101 Home C                                                       | Game News Trade | Account | SB Club | Sign out                          |
|--------------------------------------------------------------------|-----------------|---------|---------|-----------------------------------|
| Buy                                                                | Sell            |         |         | Balance                           |
| 6                                                                  |                 |         | 🛓 ATC   | 0.00000000<br>Pending: 0.00000000 |
| BIC                                                                |                 |         | USD     | 0<br>Pending: 0                   |
| <ul> <li>Price: 255.95 USD</li> <li>Available: 0.00 USD</li> </ul> |                 |         | 6 BTC   | 0.00000000<br>Pending: 0.0000000  |
| Volume:                                                            |                 |         | ♦ ETH   | 0.00000000<br>Pending: 0.00000000 |
|                                                                    | <u></u>         | ETH     | @LTC    | 0.00000000<br>Pending: 0.00000000 |
| В                                                                  | цу              |         | De      | posit 🗧 Withdrawal                |
|                                                                    |                 |         |         |                                   |

①SB101にログインし、上のメニュー欄にある[News]をクリックしてく ださい。

| B SB101 Home | Game News Trade | e Account SB Club |        | Sign out |
|--------------|-----------------|-------------------|--------|----------|
| MasterCa     | ard 🌑           | isnow             | issued | in SB    |

②[News]ページよりご覧になりたい文章をクリックしてください。

| SB101                                    | Home                       | Game       | News         | Trade      | Account     | SB Club | Sign out |
|------------------------------------------|----------------------------|------------|--------------|------------|-------------|---------|----------|
| ews                                      |                            |            |              |            |             |         |          |
| Buy From Hc<br>2019-06-12 22:35:07       | ome Depot an               | d Walmar   | t With Bitc  | oin Cash T | hrough Alag | oria    |          |
| <b>Bianance's</b><br>2019-06-12 22:01:0: | <b>Trust Wallet ।</b><br>ः | Now Supp   | orts Zilliqa | a(ZIL)     |             |         |          |
|                                          | Eniama Test                | net Has Of | ficially Go  | ne Live    |             |         |          |

## ③ご選択の内容を味わう。

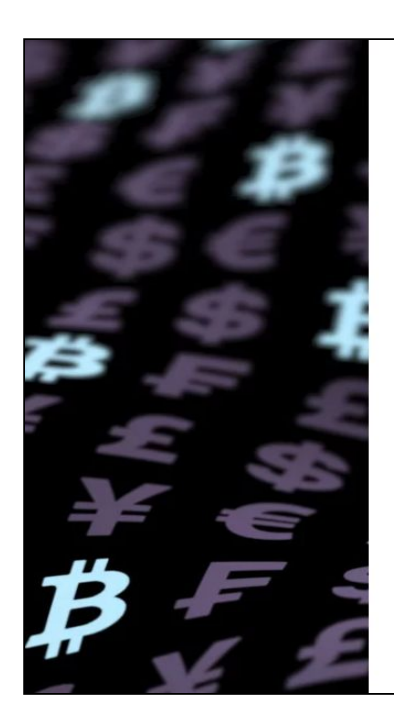

#### Alagoria Gives BCH Holders Access to Major Retailers

Alagoria.com is a website that allows you to purchase products offered on Homedepot.com and Walmart.com. To do so, find an item you want to buy and then copy and paste the URL into Alagoria's search bar. The platform will check its latest price and availability as well as the sales tax and shipping cost, before it lets you add it to the shopping cart.

At checkout you'll be able to pay with your favorite cryptocurrency. Alagoria supports four major coins – bitcoin cash (BCH), bitcoin core (BTC), litecoin (LTC), and zcash (ZEC). Despite the irreversibility of crypto transactions, the company covers damages and costs resulting from purchases made with it for up to \$10,000.

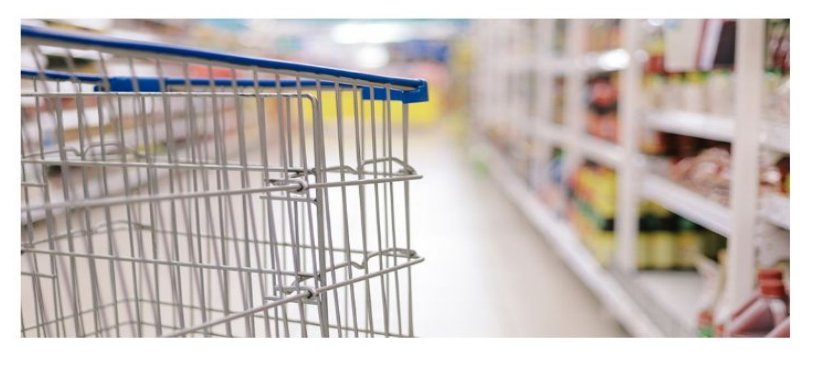

### 5. ブロックチェーンサーチング(Blockchain Search)

①ホームページ半ばの空欄右側にあるプールダウンリストから、お調べになりたい通貨をご選択ください。

②空欄にお調べになりたいアドレスまたはトランザクションIDをご入力 ください。

③ 左側の虫眼鏡をクリックされ、サーチを始めましょう。

| SB SB101<br>POWERD BY RATING | Home          | Game       | News        | Trade          | Αссοι | unt                 | SB Clu                                  | ıb Sign in        |
|------------------------------|---------------|------------|-------------|----------------|-------|---------------------|-----------------------------------------|-------------------|
|                              |               |            |             |                |       |                     |                                         |                   |
|                              | Step 3        |            | Step 2      |                |       |                     | Step 1                                  |                   |
|                              | Q Search t    | he blockcł | nain: addre | ess, TxID, has | sh.   | 0                   | втс •                                   | )                 |
|                              |               |            |             |                |       | ₿                   | втс                                     |                   |
|                              |               |            |             |                |       | ۶                   | ETH                                     |                   |
|                              |               |            |             |                |       | Ŧ                   | USDT                                    |                   |
|                              |               |            |             |                |       | B                   | LTC                                     |                   |
| # 1                          | NAME          | P          | RICE        |                | NEV   | *                   | ADA                                     | More >>           |
| 1 (                          | 🚯 Bitcoin BTC | \$8        | 8112.285    | 0              | 6/13  | Chin<br>Com<br>Huge | ese Trader<br>mits Suicid<br>e Leverage | e Over<br>Trading |

# (4). お調べになる通貨によりブロックチェーン相応の検索結果を表示されます(以下の画像は一例となります)

| 🚀 Click here to claim your free Stellar (XLM) before we run out! |                                    |                                          |                                    |               |  |  |  |  |
|------------------------------------------------------------------|------------------------------------|------------------------------------------|------------------------------------|---------------|--|--|--|--|
| BLOCKC                                                           | HAIN Products                      | Data Q                                   |                                    | Login Sign Up |  |  |  |  |
| Q                                                                | Search                             |                                          | All Blockchains 🔻                  | Search        |  |  |  |  |
|                                                                  | There are 2 bloc<br>'1A1zP1eP5QGef | kchains with result(<br>i2DMPTfTL5SLmv7D | s) to your search<br>ivfNa' :      |               |  |  |  |  |
|                                                                  | BTC Address                        | https://www.blockchai                    | n.com/btc/address/1A1zP1eP5QGefi2E | MPTfTL        |  |  |  |  |
|                                                                  | BCH Address                        | https://www.blockchai                    | n.com/bch/address/1A1zP1eP5QGefi2[ | OMPTfTL       |  |  |  |  |
|                                                                  |                                    |                                          |                                    |               |  |  |  |  |